Office of the Children's Guardian

# Residential Care Workers Register

## New workers application guide

November 2022

www.ocg.nsw.gov.au

# Contents

| What is the Residential Care Workers Register?                                                                                                    | 3  |
|----------------------------------------------------------------------------------------------------|----|
| Purpose of this guide                                                                                                    | 3  |
| Recording a new worker application                                                                                                    | 3  |
| User roles and new worker records                                                                                                    | 3  |
| Steps to enter a new worker application                                                                                                    | 3  |
| Validate the individual's identification                                                                                                    | 4  |
| a. Bar or Interim Bar<br>b. Expired<br>c. Closed or Not found<br>d. Application in Progress or Cleared<br>Updates to WWCC on validation<br>Request consent |    |
| Duplicate match foundNo duplicate match foundSMS not received by applicantWorker responds No consentNo response receivedCreate application                 |    |
| Personal details<br>Other names<br>Labour hire record<br>Enter probity checks                                                                              |    |
| Other agency check rules                                                                                                    | 15 |
| No associations with another agencyAssociations with another agencyWWCC verificationDecision to engage or not engage                                       |    |
| Engaged decisionNot Engaged decisionPDF                                                                                                    |    |
| Engaged PDF<br>Not engaged PDF<br>Engaged worker record on the Residential Register                                                                        |    |
| Restoring a not engaged worker                                                                                                    | 23 |
| Contact us                                                                                                    | 25 |
| Appendix 1 - New worker application process                                                                                                    | 26 |

# What is the Residential Care Workers Register?

The Residential Register provides a mechanism for agencies to exchange information relating to the safety, welfare or wellbeing of children and young people in residential settings. This will support agencies to decide on the suitability of an individual to provide care to children and young people in residential care. The Residential Register is a secure, restricted access database which holds information about those individuals who are being considered for employment and those who have been engaged as residential care workers.

# Purpose of this guide

This new worker application guide supports agencies to meet the requirements of the Residential Register. Access to the Residential Register is provided to accredited designated agencies.

This guide should be read in conjunction with the guidance material available on the <u>OCG</u> <u>website</u>.

The training video for this topic is located on the <u>OCG website</u>, refer to **Module 7: New worker application**.

# Recording a new worker application

An agency must be accredited to provide statutory out-of-home care and be registered to access the Residential Register prior to entering new workers onto the register.

Agencies are responsible for entering information on the Residential Register about individuals who apply to be engaged as a residential care worker and have reached the referee check stage. Those individuals referred by an external labour hire agency for consideration as a residential care worker should also be recorded at the time of referral.

An individual cannot be engaged as a residential care worker until the engagement process is complete and the Residential Register generates a worker engagement number.

# User roles and new worker records

The following user roles within an agency can create and finalise a new worker application:

- Primary administrator
- General administrator
- General users

## Steps to enter a new worker application

- Validate the individual's identification
- Request consent
- Create application
- Enter probity checks
- Record decision to engage or not engage

## Validate the individual's identification

An individual's identification must be validated against their record in the Working with Children Check system to ensure they have a clearance to work with children.

An individual cannot be engaged as a residential care worker without a valid WWCC number and status of Application in Progress or Cleared.

Log in to the Residential Register.

The agency dashboard will be displayed.

To enter a new worker application, click Create - Worker Application

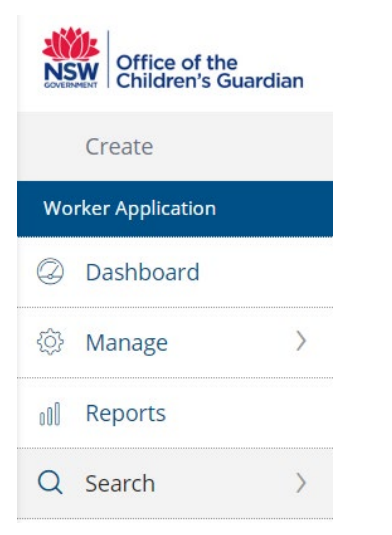

The Validate Individual Identification screen is displayed.

Agency details are prepopulated from the Accreditation portal.

| /alidate individual identification                                                       |                                                                   | A Agency details                       |
|------------------------------------------------------------------------------------------|-------------------------------------------------------------------|----------------------------------------|
| 1 Instructions                                                                           |                                                                   | Agency name<br>Statutory Care services |
| To successfully validate the applicant, the indiv<br>Working With Children Check record. | vidual identification details entered here must match the current | Trading as name<br>Stat care           |
| .ast name *                                                                              | Date of birth *                                                   | ABN<br>43 304 920 597                  |
|                                                                                          | e                                                                 | WWCC employer ID<br>REG0001067         |
| /orking With Children Check number 🕐 🔹                                                   | Mobile phone number (?) 04xxxxxxxxxx                              | ORIC ICN<br>1234                       |
|                                                                                          |                                                                   | Accreditation expiry date 28/08/2023   |
| Validate                                                                                 | Request Consent                                                   |                                        |

To successfully validate the applicant, the individual identification details entered must match the person's Working with Children Check record.

Complete all required fields. Last name, Date of Birth and Working with Children Check number are all compulsory fields to successfully validate the application.

Click Validate.

Note: Request consent is greyed out and cannot be used until after the WWCC number has been validated with a status of Application in Progress or Cleared.

The consent process cannot be initiated, and the person cannot progress through the application process or be engaged if they do not have a valid WWCC number and status of Application in Progress or Cleared.

If an applicant has been validated / entered using an APP number but has since been granted a WWCC clearance, the WWCC system will return the WWC number and current status, and these will be displayed.

#### **Possible Outcomes:**

- a. Bar or Interim Bar (cannot work with children)
- b. Expired (cannot work with children)
- c. Closed or Not Found (cannot work with children)
- d. Application in Progress or Cleared (can work with children)

#### a. Bar or Interim Bar

If the individual does not hold a clearance to work with children, their application cannot progress.

The following outcome message is displayed.

Please note: The individual does not hold a clearance to be engaged in child related work. This application cannot progress.

Worker details section below agency details indicate the Working with Children Check status.

To exit the screen and return to the dashboard select Actions drop down menu to the left of the screen and Exit.

No data will be saved.

| Worker Applica | tion open                                                                                             |                                                |                                                            |
|----------------|----------------------------------------------------------------------------------------------------|------------------------------------------------|------------------------------------------------------------|
|                | Validate individual identification                                                                    |                                                | A Agency details                                           |
|                | <ul> <li>Instructions</li> <li>To successfully validate the applicant, the individual idea</li> </ul> | Agency name<br>Happy agency<br>Trading as name |                                                            |
|                | Working With Children Check record.                                                                   |                                                |                                                            |
|                | Last name *<br>Jackson                                                                                | 01/01/1987                                     | WWCC employer ID           REG0001066                      |
|                | Working With Children Check number ③ * APP0051657                                                     | Mobile phone number ③ 04XX XXX XXX             | ORIC ICN                                                   |
|                |                                                                                                    |                                                | Accreditation expiry date 18/07/2023                       |
|                | The individual does not hold a clearance<br>Please note related work. This application cannot pro     | to be engaged in child<br>gress.               | Worker details                                             |
|                | Validate                                                                                              | Request Cons                                   | ent Percy Jackson                                          |
|                |                                                                                                    |                                                | Working With Children Check number<br>APP0051657<br>Status |
|                |                                                                                                    |                                                | BARRED                                                     |

#### **b.** Expired

If the individual does not hold a clearance to be engaged in child-related work their application cannot progress.

The following outcome message is displayed.

Please note: The individual does not hold a clearance to be engaged in child related work but may have held one in the past. This application cannot be progressed further. Please request the individual to review their Working with Children Check details.

Worker details indicate the Working with Children Check status.

To exit the screen and return to the dashboard select Actions drop down menu to the left of the screen and Exit.

#### No data will be saved.

| Validate indiv                                                                                                    | idual identification              |                                |                                                              | A Agency details                                  |
|----------------------------------------------------------------------------------------------------|-----------------------------------|--------------------------------|--------------------------------------------------------------|---------------------------------------------------|
| Instructions     To successfully validate the applicant, the individual identification details entered here must match the current     Working With Children Check record.                      |                                   |                                | Agency name<br>Happy agency<br>Trading as name<br>———<br>ABN |                                                   |
| Last name *                                                                                                    |                                   | Date of birth *                |                                                              | 43 304 920 597                                    |
| Goldblum                                                                                                    |                                   | 09/02/1970                     | Ē                                                            | WWCC employer ID                                  |
| Working With Chi                                                                                                    | ldren Check number 🕐 \star        | Mobile phone number 💿          |                                                              | ORICICN                                           |
| WWC0050170                                                                                                    | V                                 | 04XX XXX XXX                   |                                                              |                                                   |
|                                                                                                    |                                   |                                |                                                              | Accreditation expiry date<br>18/07/2023           |
| The individual does not hold a current clearance to be engaged<br>in child-related work but may have held one in the past. This<br>application cannot be progressed further. Please request the |                                   |                                | Worker details                                               |                                                   |
|                                                                                                    | individual to review their Workin | g With Children Check records. |                                                              | Name<br>Ophelia Goldblum                          |
| Validate                                                                                                    |                                   |                                | Request Consent                                              | Working With Children Check number<br>WWC0050170V |
|                                                                                                    |                                   |                                |                                                              | Status<br>Expired                                 |

#### c. Closed or Not found

If the name, date of birth or WWC/APP number is entered incorrectly, or the individual does not have a WWCC, the system will return a Not Found and the application cannot progress.

The following outcome **message** is displayed.

*Please note:* This individual record was Not Found using the details entered by the agency. The application cannot be progressed further. Please review individual's details before commencing the process again.

Worker details are displayed where there is a Closed WWCC and this status will be shown.

To exit the screen and return to the dashboard select Actions drop down menu to the left of the screen and Exit.

#### No data will be saved.

| Validate individual identification                                                                                                    |                                                          |                 | A Agency details                                                        |
|----------------------------------------------------------------------------------------------------|----------------------------------------------------------|-----------------|-------------------------------------------------------------------------|
| Instructions     To successfully validate the applicant, the individual identification details entered here must match the current Working With Children Check record. |                                                          |                 | Agency name<br>Zulu Care Test<br>Trading as name<br>ZZ top test<br>ABN  |
| Last name *<br>Block                                                                                                    | Date of birth *                                          | iii             | 43 304 920 597<br>WWCC employer ID                                      |
| Working With Children Check number ③ •<br>APP0050156                                                                                                    | Mobile phone number ③                                    |                 | REGUDUTUDD<br>ORIC ICN<br>——<br>Accreditation expiry date<br>26/04/2025 |
| The individual record was Not Fo<br>Please note by the agency. Please review indi<br>commencing the process again.                                                     | und using the details entered<br>vidual's details before |                 | Worker details                                                          |
| Validate                                                                                                    |                                                          | Request Consent | Name<br>Lindy Block<br>Working With Children Check number<br>APP0050156 |
|                                                                                                    |                                                          |                 | Status<br>CLOSED                                                        |

#### d. Application in Progress or Cleared

Where the WWCC details have been validated successfully the following outcome message is displayed.

Please note: WWCC number has been validated successfully. Please click on Request Consent to proceed further.

Worker details indicate the Working with Children Check status.

| Validate individual identification                                                                                   |                                                                               | A Agency details                        |  |  |
|----------------------------------------------------------------------------------------------------|-------------------------------------------------------------------------------|-----------------------------------------|--|--|
| Instructions     To successfully validate the applicant, the individual idea     Working With Children Check record. | Agency name<br>Statutory Care services<br>Trading as name<br>Stat care<br>ABN |                                         |  |  |
| Last name *                                                                                                    | Date of birth *                                                               | 43 304 920 597                          |  |  |
| Grape                                                                                                    | 07/05/1986                                                                    | WWCC employer ID<br>REG0001067          |  |  |
| Working With Children Check number $\textcircled{2}$                                                                 | Mobile phone number ③                                                         | ORICICN                                 |  |  |
| APP0051881                                                                                                    | 04XXX XXXX XXXX                                                               | 1234                                    |  |  |
|                                                                                                    |                                                                               | Accreditation expiry date<br>28/08/2023 |  |  |
| Please note                                                                                                    | Worker details                                                                |                                         |  |  |
| www.cc.number has been validated successibility. Please                                                              | the on Request consent to proceed further.                                    | Name<br>Teresa Grane                    |  |  |
| Validate                                                                                                    | Working With Children Check number<br>APP0051881                              |                                         |  |  |
|                                                                                                    |                                                                               |                                         |  |  |

A guide to the different WWCC outcomes and statuses is located on the <u>WWCC section</u> of the OCG website.

#### Updates to WWCC on validation

Where a WWC or APP number provided by the individual and entered at this initial entry point, has been updated in the lead up to the time the agency enters the information to validate this, the system will return the most current WWC number and status for the person.

The updated status will appear in the Worker details.

#### **Request consent**

An agency must request consent from the applicant to enter their details on the Residential Register.

The request consent button on the Validate Individual Identification screen is enabled when a WWCC has been successfully validated.

Enter the worker applicant's mobile number the request for consent will be sent to.

Click Request consent.

| Validate individual identification                                                                    |                                                                               | A Agency details                     |
|----------------------------------------------------------------------------------------------------|-------------------------------------------------------------------------------|--------------------------------------|
| Instructions To successfully validate the applicant, the individe Working With Children Check record. | Agency name<br>Statutory Care services<br>Trading as name<br>Stat care<br>ABN |                                      |
| Last name *                                                                                           | Date of birth *                                                               | 43 304 920 597<br>WWCC employer ID   |
| Working With Children Check number ③ * APP0051881                                                     | Mobile phone number (2)                                                       | REG0001067<br>ORIC ICN<br>1234       |
|                                                                                                    |                                                                               | Accreditation expiry date 28/08/2023 |
| Please note                                                                                           |                                                                               | W Worker details                     |
| WWCC number has been validated successfully.                                                          | Please click on Request Consent to proceed further.                           | Name<br>Teresa Grape                 |
| Validate                                                                                              | Working With Children Check number<br>APP0051881                              |                                      |
|                                                                                                    |                                                                               | Status<br>APPLICATION IN PROGRESS    |

The system will initially search for duplicate individuals in the same agency using last name, date of birth and WWCC details.

### **Duplicate match found**

Where a Duplicate match is found the following message is displayed.

A check of the Residential Care Workers Register has found that this individual already has an association with the agency. Please review the individual's record through Worker Record Management. This application cannot be progressed further.

This may indicate that the individual:

- has a Worker or Back capture application in progress (record will be in the relevant work queue)
- is a current worker engaged with the agency (use Search function to locate)
- has a status of not engaged which was recorded in the past 12 months (see **Restoring a not engaged worker** for details)

#### No duplicate match found

Where No duplicate match is found, an individual record will be created and the request for consent is sent. The following message is displayed:

A message has been forwarded to the individual requesting their consent to be added to the Residential Care Workers Register. The agency will be notified once a response is entered by the individual.

The message displays the system generated Residential Register Worker (RRW) number and a status of Pending-Individual Consent. This RRW number is the reference in the Residential Register for this worker.

Click on x to return to the dashboard or click on Dashboard in the menu.

Worker Application (RRW-172) PENDING-INDIVIDUAL CONS

📀 A message has been forwarded to the individual requesting their consent to be added to the Residential Care Workers Register. The agency will be notified once a response is entered by the individual.

A case is created in the Worker Application work queue.

| Work queue: Worker Application |           |             |             |              |                 |                   |
|--------------------------------|-----------|-------------|-------------|--------------|-----------------|-------------------|
| C                              |           |             |             |              |                 |                   |
|                                | Case ID 🧵 | Worker name | Case status | Created on 🔤 | Last updated by | Last updated on 📃 |
|                                |           |             |             |              |                 |                   |

After the agency has clicked Request consent, the worker applicant will receive a text message to the nominated mobile number requesting a response within 5 working days. If there is no response the case cannot progress to the next stage and will be closed.

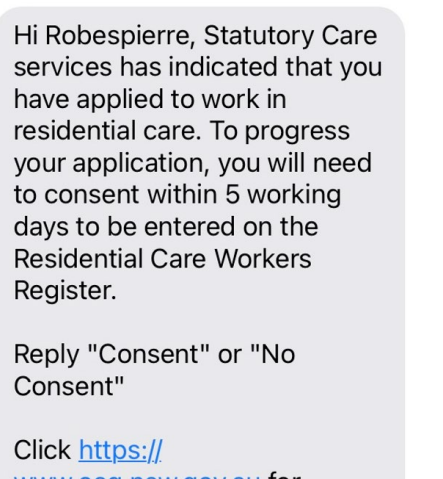

www.ocg.nsw.gov.au for further information or contact the agency directly.

If the worker applicant responds with "Consent" or "Yes" the agency user who initiated the request for consent will receive an email confirming the worker applicant has consented to have their details added to the Residential Register.

The case status in the Worker Application work queue updates to Pending Capture App.

See section Progressing worker application for next steps.

Office of the Children's Guardian

Worker Application - consent approved

To margaret tant

This email is to notify that Robespierre Citizen has consented to be added to the **Residential Care Workers Register**. You are now able to continue to progress with the next steps of the application process and adding this individual to the Register.

Note: This is a system generated email - please do not reply.

#### SMS not received by applicant

There may be instances where an individual does not receive the SMS message.

Any user with edit ability can resend the SMS.

To re-send the SMS, search the Worker Application work queue for the relevant individual Drill into the RRW number

| Key Statistics                                                                       | ✓ Work queues                             |                        |
|--------------------------------------------------------------------------------------|-------------------------------------------|------------------------|
| Descriptions of Assession                                                            | Encoded Workson                           | Current Back Capture   |
| Registered Agencies                                                                  | Engaged workers                           | Finalise Allegation    |
| 75                                                                                   | 156                                       | HRE Approval           |
| In-progress Applications                                                             | Expired WWCC                              | Worker Application     |
| 98                                                                                   | 138                                       | WWCC Verification Task |
|                                                                                      |                                           |                        |
| Contact OCG Flag                                                                     |                                           | > Download links       |
| 1                                                                                    |                                           |                        |
|                                                                                      |                                           |                        |
| C                                                                                    |                                           |                        |
|                                                                                      |                                           |                        |
| Case ID 😇 Agency Name 😇 Worker name 😇 Ca                                             | e status 🖳 Created on 📜 Last updated by 🗒 | Lest updated on        |
| III         RRW-150         Statutory Care services         Paul Newey         Per   | ding-Capture App 31/08/2020 System        | 31/08/2020             |
| III         RRW-176         Statutory Care services         Kimmy Horton         Per | ding-Capture App 29/09/2020 margaret tant | 29/09/2020             |
| II RRW-216 Statutory Care services Robespierre Citizen Per                           | ding-Capture App 18/12/2020 System        | 18/12/2020             |

The Resend Request for Consent page will be displayed.

Review the phone number and update if required.

#### Click Resend Request Consent.

| Resend Request for Consent                                 |               | 8 |
|------------------------------------------------------------|---------------|---|
| Phone number ③<br>þ400 000 000 Resend Request Consent      |               |   |
| Activity Log                                               |               |   |
| Created on 📃 Description                                   | User name     | Ŧ |
| 29/09/2020 12:22 PM Request for consent sent to individual | margaret tant |   |
| 29/09/2020 12:22 PM Worker application created             | margaret tant |   |

The following message will be displayed.

A message has been forwarded to the individual requesting their consent to be added to the Residential Care Workers Register. The agency will be notified once a response is entered by the individual.

Click on  $\mathbf{x}$  to return to the dashboard or click on Dashboard in the menu.

The Activity log will be updated.

#### Worker responds No consent

A worker applicant may decide they do not wish to continue the application process and as a result will enter a "No" or "No Consent" response to the text message.

An automated email will be sent to the agency user who initiated the request for consent advising consent has been declined.

The agency cannot engage the individual as a residential care worker.

The system will remove the RRW case from the Worker Application work queue.

Note: this individual can be re-entered by validating the individual's identification again.

 Worker Application - consent declined

 Dr margaret tant

 This email is to notify that Mark Winder has declined the request for consent initiated by your agency. This means that the Application created by your agency will now be closed.

 If your agency wishes to enter the individual onto the Register in the future, it will be required to commence a new entry.

 No further action is required at this time.

 Note: This is a system generated email – please do not reply.

#### No response received

Where no response has been received from the applicant within 72 hours (3 days), the system will generate a notification email to the agency user who lodged the request advising the individual has not responded.

The Primary Administrator receives a copy of the email.

The agency can either:

- Take no action and wait for the 5 days to lapse
- Make contact with the applicant to discuss
- Resend the consent request

#### Worker Application - request for consent – no response

To euince paresibelle

This email is to notify that Hunter Bernard has not responded to the request for consent initiated by your agency within the last 3 days (72 hours). The individual has up to 5 days (120 hours) to accept or decline this request.

Your options now are to:

- · Take no action and wait for the 5 days to lapse
- Make contact with the applicant to discuss
- · Resend this consent request

If the individual does not respond within the **5 days, the application will be closed**, and you will need to initiate a new application to start again.

If you require further information, please refer to guidance material on the OCG website.

Note: This is a system generated email - please do not reply.

Where no response has been received from the applicant within 120 hours (5 days), the application is closed, and the agency user will receive an automated confirmation email.

The Primary Administrator receives a copy of the email.

The case is removed from the Worker application work queue.

Note: this individual can be re-entered by validating the individual's identification again.

| Worker Application – request for consent – no response |                                                                                                    |  |
|--------------------------------------------------------|----------------------------------------------------------------------------------------------------|--|
|                                                        | To euince paresibelle                                                                                                    |  |
|                                                        | This email is to notify that Hunter Bernard has not responded to the request for consent initiated by your agency within the last 5 days (120 hours). As the timeframe for consent has now lapsed, this entry will be closed on the <b>Residential Care Workers Register</b> . |  |
|                                                        | If your agency intends to enter the individual onto the Register in the future, a new application will be required.                                                                                                    |  |
|                                                        | No further action is required at this time.                                                                                                    |  |
|                                                        | If you require further information, please refer to <u>guidance</u> material on the OCG website.                                                                                                    |  |
|                                                        | Hote. This is a system generated email picture do not reply.                                                                                                    |  |

## **Create application**

When the individual provides consent to have their details entered on the Residential Register the Case status in the Worker Application work queue accessed from the agency dashboard updates to Pending Capture App.

The Key Statistics on the Dashboard will also be updated to indicate the number of App Inprogress matters. Drilling into the number displays a report listing details of Applications in progress for the agency.

| Key Statistics                      |                           |            |                 |                 |
|-------------------------------------|---------------------------|------------|-----------------|-----------------|
| Engaged wo                          | orkers                    |            | App In-prog     | ress            |
| 0<br>Current Reportable Allegations |                           | 3          |                 |                 |
|                                     |                           |            | Contact Agenc   | y Flag          |
| 0                                   |                           |            | 0               |                 |
| WWCC Compliance                     |                           |            |                 |                 |
| WWCC Expiring i                     | n 6 weeks                 |            | Expired WW      | vcc             |
| 0                                   |                           | 0          |                 |                 |
| WWCC App In-progre                  | ess > 3 months            |            |                 |                 |
| 0                                   |                           |            |                 |                 |
| rk queue: Worker Application<br>C   |                           |            |                 |                 |
| Case ID 🔻 Worker name               | Tere status               | Created on | Last updated by | Last updated on |
| RRW-150 Paul Newey                  | Pending-Capture App       | 31/08/2020 | System          | 31/08/2020      |
| II RRW-172 Teresa Grape             | Pending-Capture App       | 29/09/2020 | System          | 29/09/2020      |
| BPW-174 Vietto And Marth            | Deadlan Induidual Concept | 20/00/2020 | managed task    | 20/00/2020      |

To access the Worker Application form, click the drillable Case ID from the worker application work queue.

| Worker application form                              |                               |                                          | A Agency details                           |
|------------------------------------------------------|-------------------------------|------------------------------------------|--------------------------------------------|
| () Instructions                                      |                               |                                          | Agency name                                |
| Refer to the suidance material prior to co           | moleting this form to ensure  | rou have all of the required information | Statutory Care services<br>Trading as name |
| inclusion of Banaanies Lines on Print to co          |                               | ,                                        | Stat care                                  |
| Personal details                                     |                               |                                          | ABN 4330 597                               |
| First name                                           | Middle name                   |                                          | WWCC employer ID                           |
| Kimmy                                                |                               |                                          | REGODD1067                                 |
| Last name                                            | Date of birth                 |                                          | ORIC ICN                                   |
| Horton                                               | 12/06/1978                    |                                          | 1234                                       |
| Working With Children Check number                   |                               |                                          | Accreditation expiry date                  |
| APP0051670                                           |                               |                                          | 25/08/2023                                 |
| Male     Female     X (Indeterm                      | inate/ Intersex/ Unspecified) |                                          |                                            |
| Aboriginal and/or Torres Strait Islander *           |                               |                                          | Worker details                             |
| O Yes O No O Unknown                                 |                               |                                          | Name                                       |
|                                                      |                               |                                          | Kimmy Horton                               |
| Other names                                          |                               |                                          | APP0051670                                 |
| Manage other names                                   |                               |                                          | Status                                     |
| Single name only First name                          | Middle name                   | Last name                                | APPLICATION IN PROGRESS                    |
| test                                                 |                               | testing                                  |                                            |
| Кіт                                                  |                               | Horton                                   | C Consent details                          |
| Labour hire                                          |                               |                                          |                                            |
| is this worker engaged from a labour hire agency?    |                               |                                          | Mobile                                     |
| O Yes O No                                           |                               |                                          | Consent received date                      |
|                                                      |                               |                                          | 29/09/2020                                 |
| Probity checks                                       |                               |                                          |                                            |
| Assessment name                                      | Assessment date               | Outcome                                  |                                            |
|                                                      |                               |                                          |                                            |
| Nationwide Criminal Record Check (NPC)               |                               | Select V                                 | _                                          |
| Other Agency Check                                   | E                             | Select V Check                           | •                                          |
| Community Services Check                             | E                             | Select V                                 |                                            |
| The CS Check is not a current requirement.           | Please enter 1/1/1901 and Sat | isfactory to progress the entry          |                                            |
|                                                      |                               |                                          |                                            |
| WWCC verification                                    |                               |                                          |                                            |
| Working With Children Check number                   | Expiry date                   |                                          |                                            |
| APP0051670                                           | 13/10/2020                    |                                          |                                            |
| Status                                               | Last verified on              |                                          |                                            |
| APPEICATION IN PROGRESS                              |                               |                                          |                                            |
| verity                                               |                               |                                          |                                            |
| Final decision                                       |                               |                                          |                                            |
| Decision outcome*                                    | Date *                        |                                          |                                            |
| Select                                               | ~                             | I                                        | 3                                          |
| Agency reference                                     |                               |                                          |                                            |
|                                                      |                               |                                          |                                            |
|                                                      |                               |                                          |                                            |
| Cancel                                               |                               | Save                                     | te                                         |
|                                                      |                               |                                          | -                                          |
| Activity Lon                                         |                               |                                          |                                            |
|                                                      |                               | =                                        | -                                          |
| Created on 👳 Description                             |                               | 🐺 User name                              | Ŧ                                          |
| 29/09/2020 03:23 PM Consent received from individua  | al                            | System                                   |                                            |
| 29/09/2020 03:22 PM Request for consent sent to Indi | vidual                        | margaret tant                            |                                            |
|                                                      |                               |                                          |                                            |
| 29/09/2020 03:22 PM Worker application created       |                               | margaret tant                            |                                            |

The worker application form will be displayed and will also include:

- Agency details: Basic information about the agency including accreditation expiry date
- Worker details: Those entered by the agency at validation stage
- Consent details: Provided by the worker applicant and used during the request consent to add their details to the Residential Register process.
- Activity log: Contains actions completed by agency users

Complete all worker applicant details including personal details, other names, whether the individual is being sourced from a labour hire agency, probity check date and outcomes, WWCC verification and final decision.

#### Personal details

First name, middle name, last name, Date of birth and Working with Children Check number are all pre-populated from the WWCC system following the validation stage. These cannot be edited by the agency.

Primary name can only be changed by the individual applicant using the NSW Working with Children Check change of details application and requires taking proof of change of name to a Service NSW Centre.

Gender and Aboriginal or Torres Strait Islander identification will be pre-populated if the individual has already been entered onto the Residential Register by another agency, however these fields are editable.

If there are no other associations on the register, these fields will need to be entered. It is mandatory to record a response.

#### **Other names**

Other names entered by another agency the individual has an association with will be displayed, but these cannot be edited or deleted by the new agency.

To add an Other name in the Worker application form, click on Manage other names. The manage other names screen is displayed.

| Personal details                                          |                  |            |             |           | ABN<br>43 304 920 597          |                |
|-----------------------------------------------------------|------------------|------------|-------------|-----------|--------------------------------|----------------|
| First name<br>Teresa                                      |                  | Middle nam | e           |           | WWCC employer II<br>REG0001067 | )              |
| Last name<br>Grape                                        | Manage other     | names      |             |           |                                | < L            |
| Working With Children Check nu<br>APP0051881              | Single name only | First name | Middle name | Last name | Delete                         | ate            |
| Gender *                                                  |                  | Terry      |             | Grape     |                                |                |
| O Male O Female                                           | $\checkmark$     |            |             | Graape    |                                | 5              |
| Aboriginal and/or Torres Strait I:<br>Yes <b>O</b> No O U | Add              |            |             |           |                                |                |
| Other names                                               | Cancel           |            |             |           | Submit                         | 1 Check number |

Click Add and a new Manage other names screen is displayed.

| Manage other     | names      |             |           | >        |
|------------------|------------|-------------|-----------|----------|
| Single name only | First name | Middle name | Last name | Delete   |
|                  | Terry      |             | Grape     |          |
| $\checkmark$     |            |             | Graape    |          |
|                  |            |             |           | <b>D</b> |
| Add              |            |             |           |          |
| Cancel           |            |             |           | Submit   |

Complete all applicable fields, first name, middle name (not mandatory) and last name.

If the name to be added is a singular name, click Single name only box and enter name in Last name field. Note – a single name cannot be a first or middle name.

Cancel will return the user to the previous screen. No data will be saved.

If an error is made, click on the garbage can to delete.

Click Submit.

The Other name is displayed.

| Other names       |            |             |           |
|-------------------|------------|-------------|-----------|
| Manage other name | s          |             |           |
| Single name only  | First name | Middle name | Last name |
|                   | Terysa     |             | Greap     |

#### Labour hire record

Agencies must record whether an individual being recorded has been sourced from a labour hire agency.

The question "Is this worker engaged from a labour hire agency?" is defaulted to No.

Where the worker has been sourced from or referred by a labour hire agency, click on the Yes radio button.

#### Labour hire

```
Is this worker engaged from a labour hire agency?*
O Yes O No
```

## Enter probity checks

The **Nationwide Criminal Record Check (NPC)** is a mandatory requirement for all residential care workers. Enter date the NPC was assessed as Satisfactory to progress the application. The date cannot be a future date.

**Community Services Check** will be phased in at a future time. The OCG will provide advice when this commences.

In the interim, agencies need to enter a date of 1/1/1901 and the outcome of **Satisfactory** to progress the application.

**Other agency check** is greyed out if the worker does not have an association with another agency recorded on the Residential Register at the time of entry.

If the worker has a current association recorded with another agency or previous association where the agency has declared it has information to share, the Other agency check is completed and entered.

Note: An individual cannot be engaged if an Unsatisfactory outcome is recorded against any of the checks. No further checks are required to be entered and a final decision of 'not engaged' can be made.

## Other agency check rules

The Other agency check is subject to transitional rules which are detailed below in the Transitional rules: Other agency check section in this document.

#### No associations with another agency

Where the individual has no associations with another agency at the time of entering the worker applicant on the Residential Register the Other agency check is greyed out and no data is entered.

The Check button when clicked will display the Other agency check screen and the message *No associations found.* 

| Other agency check                                                                                                    |                                                                                                    | × |
|----------------------------------------------------------------------------------------------------|----------------------------------------------------------------------------------------------------|---|
| Instructions:                                                                                                    |                                                                                                    |   |
| Listed below are any agencies that the individual has a current or previous association with. Review the<br>• There are no associations listed, click save and continue entering all other relevant information.<br>• There is a Check declaration against an association, your agency is required to constart hose agence. | below associations and where:                                                                                                    |   |
| <ul> <li>There are previous associations with your own agency and there is a Check declaration, your agence</li> <li>Once the exchange/review of information process has been completed, please check the declaration/s been completed.</li> </ul>                                                                          | y is required to review its past records for the individual and document the rationale to support the decision.<br>elow before completing the Other Agency Check on the application form. |   |
| Full name<br>Teresa Grape                                                                                                    |                                                                                                    |   |
| Date of birth<br>07/05/1986                                                                                                    | Working With Children Check number<br>APP0051881                                                                                                    |   |
| Individual associations                                                                                                    |                                                                                                    |   |
| ivo associations round                                                                                                    |                                                                                                    |   |
| Cancel                                                                                                    | Save                                                                                                    |   |

Click Save and return to the Worker application form.

#### Associations with another agency

After clicking **Check**, all agencies the individual has a current or previous association with are listed. This will include any previous associations with the agency current completing this entry.

|                                                                       | neck                                                                                           |                                                                                         | 0                                                                                                    |                                                                               |
|-----------------------------------------------------------------------|------------------------------------------------------------------------------------------------|-----------------------------------------------------------------------------------------|----------------------------------------------------------------------------------------------------|-------------------------------------------------------------------------------|
| Instructions:                                                         |                                                                                                |                                                                                         |                                                                                                    |                                                                               |
| <ul> <li>There are no a</li> </ul>                                    | y agencies that the individual has a current<br>associations listed, click save and continue e | or previous association with. Review the l<br>intering all other relevant information.  | below associations and where:                                                                                                    |                                                                               |
| There is a Che     There are prev                                     | ck declaration against an association, your<br>vious associations with your own agency an      | agency is required to contact those agenc<br>d there is a Check declaration, your agenc | ies to request information about the individual as part of the or<br>y is required to review its past records for the individual and do | her designated agency check.<br>scument the rationale to support the decision |
| nce the exchange                                                      | /review of information process has been co                                                     | mpleted, please check the declaration/s b                                               | elow before completing the Other Agency Check on the applica                                                                            | tion form.                                                                    |
| name                                                                  |                                                                                                |                                                                                         |                                                                                                    |                                                                               |
| I Newey                                                               |                                                                                                |                                                                                         |                                                                                                    |                                                                               |
| e of birth                                                            |                                                                                                |                                                                                         | Working With Children Check number                                                                                                    |                                                                               |
| 08/1985                                                               |                                                                                                |                                                                                         | APP0050014                                                                                                    |                                                                               |
| dividual associa                                                      | tions                                                                                          |                                                                                         |                                                                                                    |                                                                               |
| Alto Care                                                             |                                                                                                |                                                                                         |                                                                                                    |                                                                               |
| itart date                                                            | 02/06/2020                                                                                     | End date                                                                                |                                                                                                    |                                                                               |
| Phone number                                                          | 0411111112                                                                                     | Email address                                                                           | hemanya.rogan@kidsguardian.nsw.gov.au                                                                                                   | Check declaration                                                             |
| Whiskey Care                                                          |                                                                                                |                                                                                         |                                                                                                    |                                                                               |
| Start date                                                            | 09/06/2020                                                                                     | End date                                                                                |                                                                                                    |                                                                               |
| Phone number                                                          | 111111111                                                                                      | Email address                                                                           | sarah.dancy@kidsguardian.nsw.gov.au                                                                                                    | Check declaration                                                             |
|                                                                       |                                                                                                |                                                                                         |                                                                                                    |                                                                               |
| Precious                                                              |                                                                                                |                                                                                         |                                                                                                    |                                                                               |
| Precious<br>Start date                                                | 09/06/2020                                                                                     | End date                                                                                |                                                                                                    |                                                                               |
| Precious<br>Start date<br>Phone number                                | 09/06/2020<br>1212121212                                                                       | End date<br>Email address                                                               | <br>hemanya.rogan@kidsguardian.nsw.gov.au                                                                                               | Check declaration                                                             |
| Precious<br>Itart date<br>Phone number<br>Dora Explorer               | 09/06/2020<br>1212121212                                                                       | End date<br>Email address                                                               | hemanya.rogan∯kiduguardian.nsw.gov.au                                                                                                   | Check declaration                                                             |
| Precious<br>Start date<br>Phone number<br>Dora Explorer<br>Start date | 09/06/2020<br>1212121212<br>24/06/2020                                                         | End state<br>Email address<br>End date                                                  | hemanya.rogan@kiduguardian.nsw.gov.au<br>24/06/2020                                                                                     | Check declaration                                                             |

Review the associations:

- If a Check declaration box is recorded against another agency, indicating a current or previous association, you must contact that agency to request information about the individual as part of the Other agency check.
- If there is a previous engagement with the engaging agency and there is a Check declaration box recorded, the agency is required to review its past records for the individual as part of the Other agency check. See Note below for further detail.
- If there is no Check declaration box, this will mean the individual has an end dated association with the named agency and upon end dating, that previous agency declared they hold no relevant information to share about the individual.

An agency cannot progress an application for an individual unless it conducts the Other agency check with those agencies where a Check declaration box is evident.

See Other Designated agency check request form on the OCG website.

Once the exchange and review of information process has been completed, click the Check declaration box to confirm the agency has completed the exchange of information process.

Once the check is completed with all required agencies, click Save to return to the Worker Application form.

The worker cannot be engaged unless the agency declares they have requested, received, and considered the relevant information received from the listed agencies.

If there are multiple agencies, each check box must be ticked, then click save.

Once returned to the Worker Application Form, complete the assessment outcome.

#### Probity checks

| Assessment name                        | Assessment date |                   | Outcome      |        |       |
|----------------------------------------|-----------------|-------------------|--------------|--------|-------|
| Nationwide Criminal Record Check (NPC) | 01/09/2020      | Ē                 | Satisfactory | $\sim$ |       |
| Other Agency Check                     |                 | (m <sup>2</sup> ) | Select       | ~      | Check |
| Community Services Check               | 01/09/2020      | Ē                 | Satisfactory | ~      |       |

Note: Where an agency is considering the employment of a previous worker, more than 12 months after end dating the individual on the register, the person is to be entered as a new application. If at the time of previously end dating that worker, the agency indicated it held relevant information to exchange about that person, this association will show up as part of the Other agency check requirements. If this occurs, the agency should review the information it holds about the individual and once completed, click the Check declaration box.

When another agency engages the worker, all currently associated agencies will be sent an email advising that the worker has been engaged. It will include the name of the agency. Agencies can log onto the Residential Register and search the worker record and view the list of agency associations for the worker and contact the Information Exchange contact listed against the worker's engagement record.

Refer to Worker record management - email notifications to other <u>agencies</u> for further information.

Once the Other agency check has been completed and information exchanged, agencies must review the outcome and determine whether the information exchanged is satisfactory or not.

The record and outcome of this check must be recorded on the agency file. If there are any risks identified, the agency must then manage these risks. The rationale to cease or continue with the worker's engagement must be clearly documented on the agency file. Should the

agency determine that the worker's engagement ceases, this must also be recorded on the Residential Register and a rationale retained on the agency's file.

#### **WWCC** verification

The WWCC verification section will display the details retrieved from the WWCC database at the time of validation and upon sending a request for consent. This includes the Working with Children Check number, expiry date and status.

The agency is required to review the details and click on verify. This results in a real time verification on the WWCC database.

Verification should be done as the last step prior to clicking Complete. This will ensure the most up to date WWCC status is returned. You may be required to re-verify if you do not complete the verification and finalisation steps in a timely manner.

Note: An agency does not need to complete a separate WWCC verification outside of the Residential Register. A record of this verification will be saved against the worker's record WWCC Verification tab. When a worker is verified on the Residential Register, an email will be sent to the verifying agency's nominated email, as per the WWCC employer registration form.

| WWCC verification                                |                           |
|--------------------------------------------------|---------------------------|
| Working With Children Check number<br>APP0051881 | Expiry date<br>13/10/2020 |
| Status<br>APPLICATION IN PROGRESS                | Last verified on          |
| Verify                                           |                           |

The Last verified on field will display the date and time the Verify button was clicked.

Below the Verify button, the system will display Verification successful if the system was able to complete the verification.

| WWCC verification                                |                                      |  |
|--------------------------------------------------|--------------------------------------|--|
| Working With Children Check number<br>APP0051881 | Expiry date<br>13/10/2020            |  |
| Status<br>APPLICATION IN PROGRESS                | Last verified on 29/09/2020 01:06 PM |  |
| Verify<br>Verification successful                |                                      |  |

#### Decision to engage or not engage

Decision outcome and date are compulsory fields.

| Final decision    |   |        |      |       |
|-------------------|---|--------|------|-------|
| Decision outcome* |   | Date * |      |       |
| Select            | ~ |        |      | E     |
| Agency reference  |   |        |      |       |
|                   |   |        |      |       |
|                   |   |        |      |       |
| Cancel            |   |        | Save | plete |

The agency can select the outcome Engaged or Nor Engaged.

| inal decision     |                                                                         |
|-------------------|-------------------------------------------------------------------------|
| ecision outcome * |                                                                         |
| Select 🗸          | 1                                                                       |
| Select            | ۱                                                                       |
| ngaged            |                                                                         |
| Not Engaged       |                                                                         |
|                   | inal decision<br>kcision outcome +<br>select ✓<br>ingaged<br>ok Engaged |

Note: To ensure currency of probity checks it is best practice to finalise the worker record as close to the actual start date of the worker as possible.

Agency reference can be completed for agency own records however is not mandatory.

Click Save at any time to return to the form later. Any data entered will be saved.

Click Cancel to exit the form. Data will not be saved.

To finalise the worker application, click Complete.

#### **Engaged decision**

Where the decision outcome is Engaged, the date cannot be a date prior to the consent received date, or prior to the probity check outcome dates and WWCC verification.

For a decision outcome of Engaged the following message is displayed.

The application process has now been completed. The agency has recorded a decision to engage this individual as a residential care worker. This will be reflected against the individual worker record and the agency will have the ability to view this as part of ongoing worker management within the Residential Care Workers Register.

A PDF of the Worker application is available in the worker's record and to download. The PDF can be provided to the engaged worker as a record of information held on the Residential Register.

Note: If the engaged worker has a current association with another agency, the other agency will receive an email advising that the individual has now been engaged by the recording agency.

Click X to return to the agency dashboard.

## Not Engaged decision

Where the decision outcome is Not engaged, the date cannot be a date prior to the consent received date.

For a decision of Not engaged the following message is displayed.

The application process has now been completed. The agency has recorded a decision to not engage the individual as a residential care worker. This will be reflected against the individual worker record and the agency will have the ability to view this as part of their own agency's records within the Residential Care Workers Register.

A PDF of the Worker application is available in the worker's record and to download. The PDF can be provided to the applicant as a record of information held on the Residential Register.

The Not engaged application sits in the Worker Application work queue for a period of 12

months from the date of the Not Engaged decision being recorded. This allows the agency to reconsider the application during that time and progress the application further. See Restoring a not engaged worker section.

Click X to return to the agency dashboard.

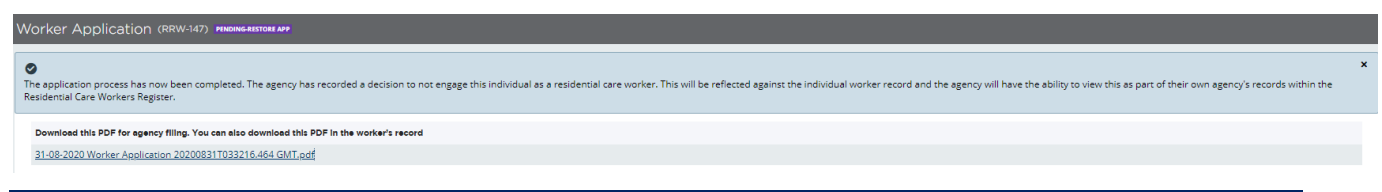

## PDF

A PDF of the completed worker application is generated once a decision has been entered.

A copy of the PDF can be provided to the applicant as a record of the information held on the Residential Register.

## **Engaged PDF**

| Residential Care Wo                                                                                                    | rkers Register – PD                                                                            |                                                                                                    |                    |           |
|----------------------------------------------------------------------------------------------------|------------------------------------------------------------------------------------------------|----------------------------------------------------------------------------------------------------|--------------------|-----------|
| Worker Application Receip                                                                                                    | t - (RRW-150) - Statutory C                                                                    | Care services                                                                                                    |                    |           |
| Personal details                                                                                                    |                                                                                                |                                                                                                    |                    |           |
| First name<br>Paul                                                                                                    |                                                                                                | Middle name                                                                                                    |                    | K         |
| Last name                                                                                                    |                                                                                                | Date of birth                                                                                                    |                    |           |
| Newey<br>Working With Children Check                                                                                                    | number                                                                                         | 12/08/1985                                                                                                    |                    |           |
| APP0050014                                                                                                    |                                                                                                |                                                                                                    |                    |           |
| Gender<br>Female                                                                                                    |                                                                                                |                                                                                                    |                    |           |
| Identifies as Aboriginal and/or<br>Yes                                                                                                    | Torres Strait Islander                                                                         | Aboricinal                                                                                                    |                    |           |
| Other names                                                                                                    |                                                                                                |                                                                                                    |                    |           |
| Single name only                                                                                                    | First name                                                                                     | Middle name                                                                                                    | Last name          |           |
|                                                                                                    | bob                                                                                            | bob                                                                                                    | bob                |           |
|                                                                                                    | neha                                                                                           | neha                                                                                                    | neha               |           |
|                                                                                                    | Paul                                                                                           | Francia                                                                                                    | Newsy              |           |
| ~                                                                                                    |                                                                                                |                                                                                                    | New                |           |
|                                                                                                    | las                                                                                            | lan                                                                                                    | laa                |           |
|                                                                                                    |                                                                                                |                                                                                                    |                    |           |
| Labour hire                                                                                                    | labour birs ann an 2                                                                           |                                                                                                    |                    |           |
| No                                                                                                    | tabour nire agency r                                                                           |                                                                                                    |                    | _         |
| Probity checks                                                                                                    |                                                                                                |                                                                                                    |                    |           |
| Assessment name                                                                                                    |                                                                                                | Assessment date                                                                                                    | Outcome            |           |
| Nationwide Criminal Record Che                                                                                                    | ick (NPC)                                                                                      | 15/11/2022                                                                                                    | Satisfactory       |           |
| Other Agency Check                                                                                                    |                                                                                                | 16/11/2022                                                                                                    | Satisfactory       |           |
| Community Services Check                                                                                                    |                                                                                                | 16/11/2022                                                                                                    | Satisfactory       |           |
| The CS Check is not a current re                                                                                                    | iquitement. Please enter 1/1/19                                                                | 01 and Satisfactory to progress the                                                                                         | entry              |           |
| Other agency check                                                                                                    |                                                                                                |                                                                                                    |                    |           |
| Agency name                                                                                                    | Start date                                                                                     | End date                                                                                                    | Agency declaration |           |
| Alto Care                                                                                                    | 02/06/2020                                                                                     |                                                                                                    | × .                |           |
| Merce4                                                                                                    | 11/11/2021                                                                                     |                                                                                                    | 2                  |           |
| Agency B                                                                                                    | 11/11/2021                                                                                     |                                                                                                    | ~                  |           |
|                                                                                                    | 09/06/2020                                                                                     |                                                                                                    | ~                  |           |
| Precious                                                                                                    |                                                                                                |                                                                                                    |                    | Page 1 of |
| Precious<br>ated on: 03:45PM 24 November 2                                                                                                    | 1022                                                                                           |                                                                                                    |                    |           |
| Precious<br>ated on: 03:45PM 24 November 2                                                                                                    | 2022                                                                                           |                                                                                                    |                    |           |
| Precious<br>ated on: 03:45PM 24 November 2<br>Merge2                                                                                                    | 05/11/2021                                                                                     |                                                                                                    | ~                  |           |
| Precious<br>ated on: 03:45PM 24 November 2<br>Merge2<br>Raga                                                                                                    | 05/11/2021                                                                                     |                                                                                                    | * *                |           |
| Precious<br>ated on: 03:45PM 24 November 2<br>Merge2<br>Raga<br>Merge4                                                                                                    | 05/11/2021<br>05/11/2021<br>05/11/2021<br>08/11/2021                                           | 08/11/2021                                                                                                    | * *                |           |
| Precious<br>ated on: 03:45PM 24 November 2<br>Merge2<br>Raga<br>Merge4<br>Merge2                                                                                                    | 05/11/2021<br>05/11/2021<br>05/11/2021<br>05/11/2021                                           | 08/11/2021<br>05/11/2021                                                                                                    | * *                |           |
| Precious<br>ated on: 03:45PM 24 November 2<br>Merge2<br>Raga<br>Merge4<br>Merge2<br>Omni Care                                                                                        | 05/11/2021<br>05/11/2021<br>05/11/2021<br>08/11/2021<br>05/11/2021<br>02/11/2021               | 08/11/2021<br>05/11/2021<br>02/11/2021                                                                                      | * *                |           |
| Precious<br>ated on: 03:45PM 24 November 2<br>Merge2<br>Raga<br>Merge4<br>Merge2<br>Omni Care<br>Dora Explorer                                                                       | 05/11/2021<br>05/11/2021<br>05/11/2021<br>05/11/2021<br>05/11/2021<br>02/11/2021<br>24/06/2020 | 08/11/2021<br>05/11/2021<br>02/11/2021<br>24/06/2020                                                                        | * *                |           |
| Precious<br>ated on: 03:45PM 24 November 2<br>Merge2<br>Raga<br>Merge4<br>Merge2<br>Omni Care<br>Dora Explorer<br>WWCC verification                                                  | 05/11/2021<br>05/11/2021<br>05/11/2021<br>05/11/2021<br>05/11/2021<br>02/11/2021<br>24/06/2020 | 08/11/2021<br>05/11/2021<br>02/11/2021<br>24/06/2020                                                                        | * *                |           |
| Precious ated on: 03:45PM 24 November 2 Merge2 Raga Merge4 Merge2 Omni Care Dora Explorer WWCC verification Working With Children Check mi APP0050014                                | 2022<br>05/11/2021<br>05/11/2021<br>08/11/2021<br>05/11/2021<br>02/11/2021<br>24/06/2020       | 08/11/2021<br>05/11/2021<br>02/11/2021<br>24/06/2020<br>Expiry date<br>08/12/2022                                           | * *                |           |
| Precious ated on: 03:45PM 24 November 2 Merge2 Raga Merge4 Merge2 Omni Care Dora Explorer WWCC verification Working With Children Check no APP0050014 Status                         | 2022<br>05/11/2021<br>05/11/2021<br>08/11/2021<br>05/11/2021<br>05/11/2021<br>24/06/2020       | 08/11/2021<br>05/11/2021<br>02/11/2021<br>24/06/2020<br>Expiry date<br>08/12/2022<br>Last verified on                       | * *                |           |
| Precious ated on: 03:45PM 24 November 2 Merge2 Raga Merge4 Merge2 Omni Care Dora Explorer WWCC verification Working With Children Check no APPO050014 Status APPLICATION IN PROGRESS | 2022<br>05/11/2021<br>05/11/2021<br>08/11/2021<br>05/11/2021<br>02/11/2021<br>24/06/2020       | 08/11/2021<br>05/11/2021<br>02/11/2021<br>24/06/2020<br>Expiry date<br>08/12/2022<br>Last verified on<br>24/11/2022 03:45PM | * *                |           |

## Not engaged PDF

|                                                                              | kers Register – Pl           | DF                                   |                    |
|------------------------------------------------------------------------------|------------------------------|--------------------------------------|--------------------|
| Worker Application Receipt -                                                 | (RRW-176) - Statutory        | Care services                        |                    |
| Personal details                                                             |                              |                                      |                    |
| First name<br>Kimmy                                                          |                              | Middle name                          |                    |
| ast name<br>forton                                                           |                              | Date of birth<br>12/06/1978          |                    |
| Working With Children Check nu<br>NPP0051670                                 | ımber                        |                                      |                    |
| Gender<br>Female                                                             |                              |                                      |                    |
| dentifies as Aboriginal and/or T                                             | orres Strait Islander        |                                      |                    |
| Other names                                                                  |                              |                                      |                    |
| ingle name only                                                              | First name                   | Middle name                          | Last name          |
|                                                                              | test                         |                                      | testing            |
|                                                                              | Kim                          |                                      | Horton             |
| abour hire                                                                   |                              |                                      |                    |
| s this worker engaged from a la                                              | bour hire agency?            |                                      |                    |
| Probity checks                                                               |                              |                                      |                    |
| issessment name                                                              |                              | Assessment date                      | Outcome            |
| ationwide Criminal Record Check                                              | (NPC)                        |                                      |                    |
| Other Agency Check                                                           |                              |                                      |                    |
| Community Services Check                                                     |                              |                                      |                    |
| The CS Check is not a current requ                                           | uirement. Please enter 1/1/1 | 1901 and Satisfactory to progress th | ne entry           |
| Other agency check                                                           |                              |                                      |                    |
| Agency name                                                                  | Start date                   | End date                             | Agency declaration |
| Belle Beauty                                                                 | 05/02/2021                   | 06/11/2022                           |                    |
| Nto Care                                                                     | 29/06/2020                   | 08/11/2022                           |                    |
| pider                                                                        | 01/11/2021                   | 02/11/2021                           |                    |
| Sinderella                                                                   | 24/06/2020                   | 25/06/2020                           |                    |
| WWCC verification                                                            |                              |                                      |                    |
| <b>Vorking With Children Check nu</b>                                        | umber                        | Expiry date<br>13/10/2020            |                    |
| VPP0051670                                                                   |                              | Last verified on                     |                    |
| PP0051670<br>Itatus<br>IPPLICATION IN PROGRESS                               |                              |                                      |                    |
| NPP0051670<br>Ratus<br>PPLICATION IN PROGRESS<br>on: 02:01PM 09 November 20: | 22                           |                                      | Page               |

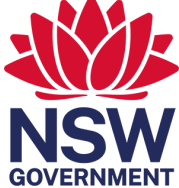

Agency reference

# Engaged worker record on the Residential Register

Key statistics on the agency Dashboard will be updated to display a record against the Engaged workers section. Drilling into the number will display the engaged worker report.

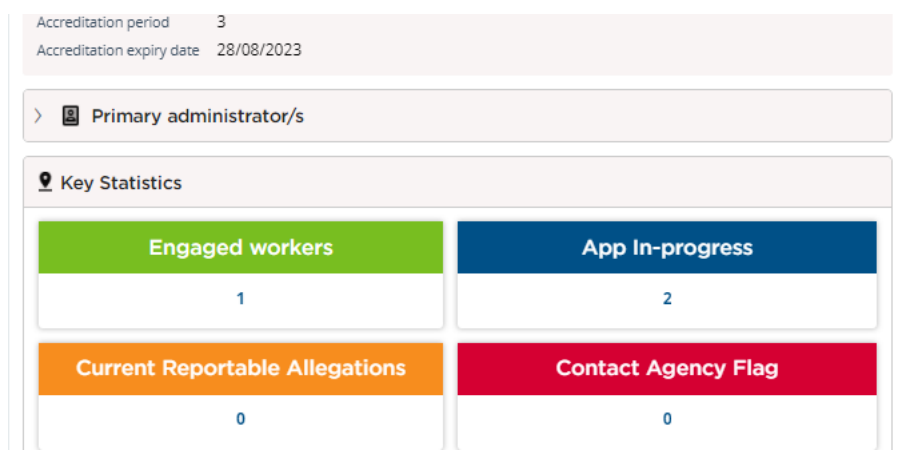

All current workers engaged by the agency will be listed.

| Engaged Worker  |   |                  |            |                   |                         | Actions $\sim$ $\times$ |
|-----------------|---|------------------|------------|-------------------|-------------------------|-------------------------|
|                 |   |                  |            |                   | Constant on 20/00/2020  | Refresh                 |
|                 |   |                  |            |                   | Generated on 29/09/2020 | Export to PDF           |
| Record Count: 1 |   |                  |            |                   |                         | Export to Excel         |
| Worker ref #    | Ŧ | Worker full name | WWC number | Engagement status | Engagement start date   |                         |
| RRW-172         |   | Teresa Grape     | APP0051881 | Engaged           | 29/09/2020              |                         |

Click the dropdown Actions menu to Refresh screen or to download a PDF or excel report of the Engaged Worker records.

Once an engagement has commenced, the agency is able to manage this worker's record via Worker record management functions.

# Restoring a not engaged worker

An individual who has had a Not Engaged decision recorded against them will sit in the Worker Application work queue for 12 months from the date of the decision to not engage.

This allows the agency to restore the application and reconsider an individual for employment, without having to create a new application and requesting consent.

Click the Worker Application work queue.

Drill into the worker applicant Case ID.

Restore application form will display.

Click Restore.

| Restore Applicatio                                                                                      | n Form                    |                             |         |           | R     |  |  |
|----------------------------------------------------------------------------------------------------|---------------------------|-----------------------------|---------|-----------|-------|--|--|
| Instructions                                                                                            |                           |                             |         |           |       |  |  |
| This application ca                                                                                     | an be restored within 12  | 2 months of decision date.  |         |           |       |  |  |
| Personal detai                                                                                          | ls                        |                             |         |           |       |  |  |
| First name                                                                                              |                           | Middle name                 |         |           |       |  |  |
| Kimmy                                                                                                   |                           |                             |         |           |       |  |  |
| Last name<br>Horton                                                                                     |                           | Date of birth<br>12/06/1978 |         |           |       |  |  |
| Working With Children<br>APP0051670                                                                     | Check number              |                             |         |           |       |  |  |
| Gender                                                                                                  |                           |                             |         |           |       |  |  |
| Female                                                                                                  |                           |                             |         |           |       |  |  |
| Aboriginal and/or Torre<br>No                                                                           | es Strait Islander        |                             |         |           |       |  |  |
| Other names                                                                                             |                           |                             |         |           |       |  |  |
| Manage other name                                                                                       | 5                         |                             |         |           |       |  |  |
| Single name only                                                                                        | First name                | Middle name                 |         | Last name |       |  |  |
|                                                                                                    | test                      |                             |         | testing   |       |  |  |
|                                                                                                    | Kim                       |                             |         | Horton    |       |  |  |
| Labour hire                                                                                             |                           |                             |         |           |       |  |  |
| Is this worker engaged                                                                                  | from a labour hire agency | ?                           |         |           |       |  |  |
| No                                                                                                    |                           |                             |         |           |       |  |  |
|                                                                                                    |                           |                             |         |           |       |  |  |
| Probity checks                                                                                          | 5                         |                             |         |           |       |  |  |
| Assessment name                                                                                         |                           | Assessment date             | Outcome |           |       |  |  |
| Nationwide Criminal Re                                                                                  | cord Check (NPC)          |                             |         |           |       |  |  |
| Other Agency Check                                                                                      |                           |                             |         | Ch        | eck   |  |  |
| Community Services Check                                                                                |                           |                             |         |           |       |  |  |
| The CS Check is not a current requirement. Please enter 1/1/1901 and Satisfactory to progress the entry |                           |                             |         |           |       |  |  |
|                                                                                                    | ,                         |                             |         | ,         |       |  |  |
| WWCC verific                                                                                            | ation                     |                             |         |           |       |  |  |
| Working With Children                                                                                   | Check number              | Expiry date                 |         |           |       |  |  |
| APP0051670                                                                                              |                           | 13/10/2020                  |         |           |       |  |  |
| Status                                                                                                  | CREES                     | Last verified on            |         |           |       |  |  |
| APPEICATION IN PRO                                                                                      | JGRESS                    |                             |         |           |       |  |  |
| Final decision                                                                                          |                           |                             |         |           |       |  |  |
| Decision outcome                                                                                        |                           | Date                        |         |           |       |  |  |
| Not Engaged                                                                                             |                           | 05/10/2022                  |         |           |       |  |  |
| Agency reference                                                                                        |                           |                             |         |           |       |  |  |
|                                                                                                    |                           |                             |         |           |       |  |  |
|                                                                                                    |                           |                             |         |           |       |  |  |
| Cancel                                                                                                  |                           |                             |         | Caup De   | ctore |  |  |

The status of the Application changes to Pending Capture APP

Worker application is now editable and can be completed as per Step 3 Create application above.

The Restored worker action is recorded in the Activity log.

| Activity Log        |                                                 |               |
|---------------------|-------------------------------------------------|---------------|
| Created on          | Description                                     | User name     |
| 29/09/2020 02:01 PM | Worker application restored                     | margaret tant |
| 29/09/2020 01:49 PM | Worker application: Not Engaged                 | margaret tant |
| 29/09/2020 01:41 PM | Consent received from individual - 0408 889 793 | System        |
| 29/09/2020 01:40 PM | Request for consent sent to individual          | margaret tant |
| 29/09/2020 01:40 PM | Worker application created                      | margaret tant |

# Contact us

Any questions about the Residential Care Workers Register can be directed to the Registration Systems team on (02) 8219 3888 or via email <u>residential-register@ocg.nsw.gov.au</u>

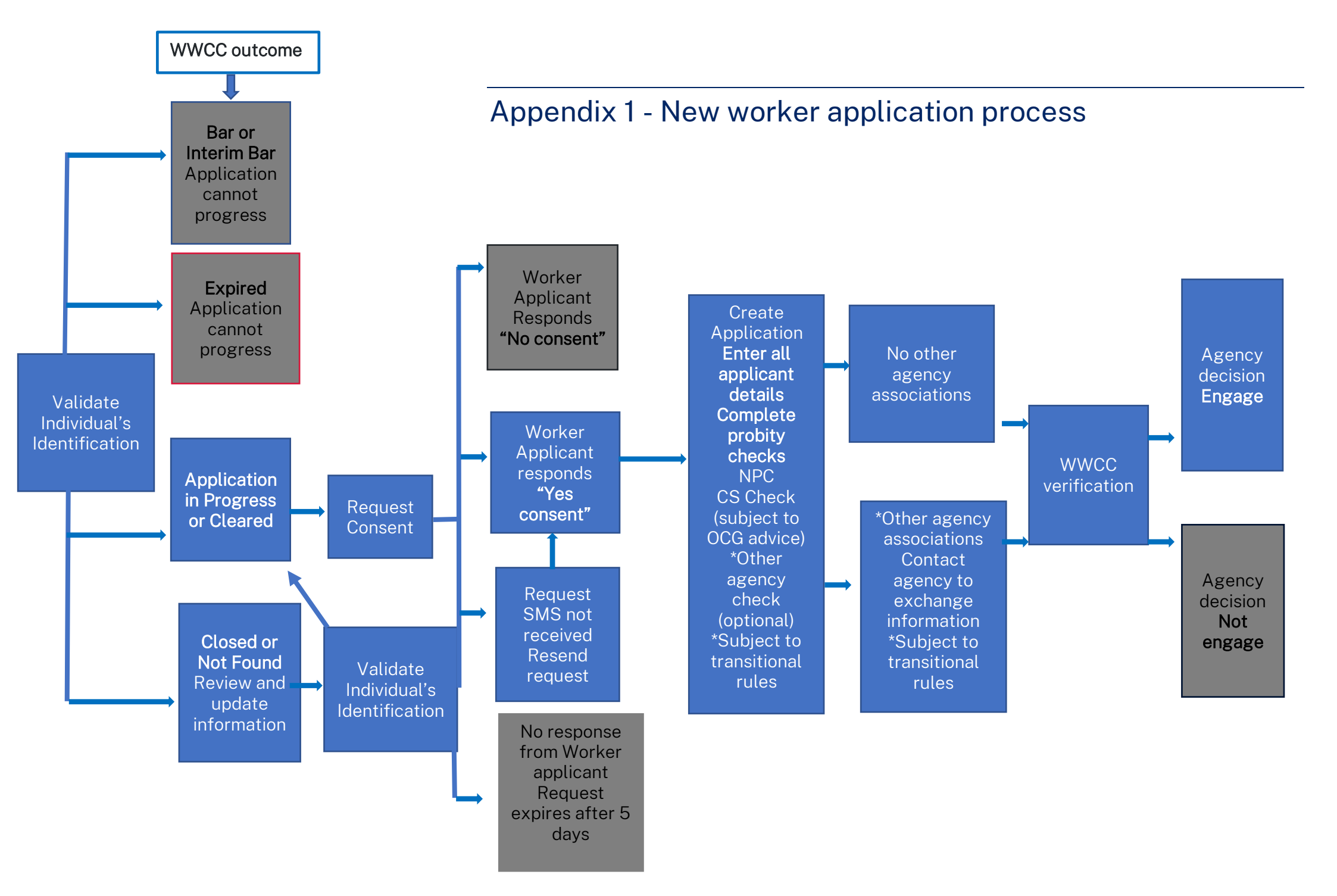